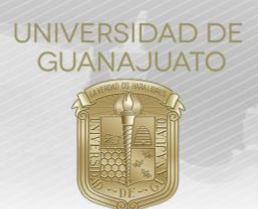

## MANUAL PARA ACEPTAR Y EVALUAR ESTUDIANTES EN PROYECTOS DE SERVICIO SOCIAL TRE-PR-04-M5

## Estimado(a) Responsable de Proyecto de Servicio Social:

Cuando un(a) estudiante se sume a tu proyecto, es necesario que **aceptes su participación** desde el módulo de **Estudiantes en mi Organización** en tu portal de IntraUG. Además, al finalizar el(la) estudiante su servicio, debes evaluar su cumplimiento.

1. Ingresa a tu cuenta de IntraUG, al módulo de "Estudiantes en mi Organización".

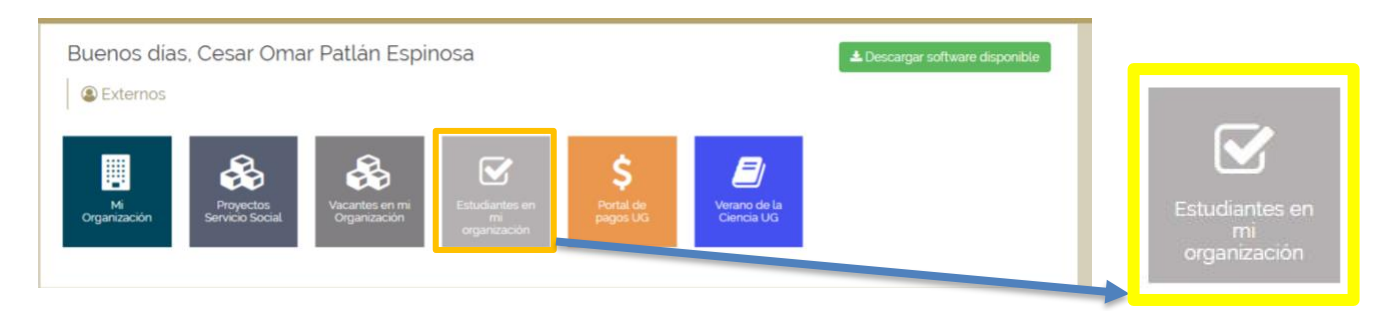

## 2. Selecciona el proyecto correspondiente y da clic en Estudiantes en este proyecto.

| Mostrar 10 🔻                                 | registros                     |                            |                                                        |          |             |             |           | Busc             | ar:                                                                                      |                                 |
|----------------------------------------------|-------------------------------|----------------------------|--------------------------------------------------------|----------|-------------|-------------|-----------|------------------|------------------------------------------------------------------------------------------|---------------------------------|
| 14                                           | 11                            | Facha                      | 41                                                     | 41       |             | Estudian    | ites      |                  | 11                                                                                       |                                 |
| Proyecto                                     | Responsable                   | Inicio-Fin                 | Lugar específico                                       | Estatus  | Solicitados | Disponibles | Aceptados | En II<br>proceso | Acciones                                                                                 |                                 |
| Programa<br>Mentores (Equipo<br>Organizador) | César Omar<br>Patlán Espinosa | 01/01/2019 -<br>31/12/2019 | Edificio Central de la<br>Universidad de<br>Guanajuato | Validado | 6           | 4           | 1         | 1                | <ul> <li>Estudiantes en este proyecto</li> <li>Cerrar inscripción al proyecto</li> </ul> |                                 |
| Proyecto                                     | Responsable                   | Fecha Inicio-<br>Fin       | Lugar específico                                       | Estatus  | Solicitados | Disponibles | Aceptados | En<br>proceso    | Acciones                                                                                 | Estudiantes en este<br>proyecto |

Nota. En caso que desees cerrar el registro de estudiantes a tu proyecto, da clic aquí. Unicamente, participarán los estudiantes que hayas aceptado.

3. Para aceptar al estudiante en el proyecto, da clic en Validar Plan. Una vez validado, ya forma parte de tu proyecto oficialmente. En este apartado puedes Consultar Pian de Trabajo, Retroalimentar Plan y Rechazar Plan.

| NUA    | Nombre 🏭                         | Campus 🟦             | División 👫                                        | Programa académico 🛛 🏦                    | Estatus It                 | Acciones                                                                                  |
|--------|----------------------------------|----------------------|---------------------------------------------------|-------------------------------------------|----------------------------|-------------------------------------------------------------------------------------------|
| 255724 | ANA VIANEY<br>HERNANDEZ SAAVEDRA | CAMPUS<br>GUANAJUATO | DIVISIÓN DE CIENCIAS SOCIALES Y<br>HUMANIDADES    | LICENCIATURA EN EDUCACIÓN                 | Validado                   | 🕒 Consultar Plan de Trabajo                                                               |
| 116917 | JULIO CESAR CRUZ DE<br>LA CRUZ   | CAMPUS<br>GUANAJUATO | DIVISIÓN DE CIENCIAS ECONÓMICO<br>ADMINISTRATIVAS | LICENCIATURA EN COMERCIO<br>INTERNACIONAL | En espera de<br>validación | P> Consultar Plan de Trabaio<br>Validar Plan<br>Ø Rechazar Plan<br>Pa Retroalimentar Plan |
| NUA    | Nombre                           | Campus               | División                                          | Programa académico                        | Estatus                    | Acciones                                                                                  |

4. El siguiente paso es que la o el estudiante **realice el servicio social**. Cuando lo finalize, debe realizar su Informe Final, en el cual describe las actividades y las horas que realizó. Dichas horas

TRE-PR-04-M5 REV2-20.07.2020

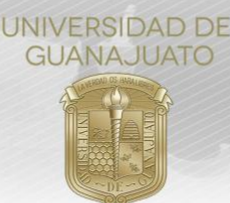

deben ser validadas por la (el) Responsable del Proyecto.

5. Para para evaluar a la(el) estudiante, da clic en **Realizar evaluación final.** Esta opción solo te aparecerá cuando la(el) estudiante haya enviado su Informe Final.

| NUALŢ  | Nombre 💵                         | Campus 🏢             | División 🏼 🕸                                   | Programa académico        | Estatus 👔            | Acciones                                                                                                    |
|--------|----------------------------------|----------------------|------------------------------------------------|---------------------------|----------------------|----------------------------------------------------------------------------------------------------|
| 255724 | ANA VIANEY<br>HERNANDEZ SAAVEDRA | CAMPUS<br>GUANAJUATO | DIVISIÓN DE CIENCIAS SOCIALES Y<br>HUMANIDADES | LICENCIATURA EN EDUCACIÓN | Con informe<br>final | <ul> <li>Consultar Plan de Trabajo</li> <li>Realizar evaluación final</li> <li>Consultar informe final</li> <li>Consultar informe final</li> </ul> |

6. Valida las horas registradas y evalua a la(el) estudiante respondiendo las siguientes preguntas. Las horas validadas se le sumarán al historial de servicio social de cada estudiante. En caso de que valides más o menos horas, en necesario describir una breve justificación.

| O Número de horas realizada<br>estudiante:                                                                                                    | s por la o el                                                                     | O Horas que la o el estu<br>Informe Final:                                                                                     | diante reportó en su                                           | ¿Cuántas ho      | oras le validas? | 6 |
|----------------------------------------------------------------------------------------------------|-----------------------------------------------------------------------------------|----------------------------------------------------------------------------------------------------|----------------------------------------------------------------|------------------|------------------|---|
| 50                                                                                                    | ٢                                                                                 | 50                                                                                                    | ٢                                                              |                  |                  | ٢ |
|                                                                                                    |                                                                                   |                                                                                                    |                                                                |                  |                  |   |
|                                                                                                    |                                                                                   |                                                                                                    |                                                                |                  |                  |   |
|                                                                                                    |                                                                                   | Evaluació                                                                                                    | on final                                                       |                  |                  |   |
| ¿Mostró responsabilidad co                                                                                                    | n relación a las t                                                                | areas asignadas? : Sí 💿                                                                                                    | No                                                             |                  |                  |   |
| specificar                                                                                                    |                                                                                   |                                                                                                    |                                                                |                  |                  |   |
| opoonioun                                                                                                    |                                                                                   |                                                                                                    |                                                                |                  |                  |   |
| El estudiante fue muy responsat                                                                                                    | ole con sus activida                                                              | des                                                                                                    |                                                                |                  |                  |   |
| El estudiante fue muy responsat<br>¿Mostró habilidades en su á                                                                                                    | ole con sus activida<br>I <b>rea de desempe</b>                                   | des<br>ño profesional? : Sí 🧿 N                                                                                                | lo ()                                                          |                  |                  |   |
| El estudiante fue muy responsat<br>¿Mostró habilidades en su á<br>specificar:                                                                                                    | ole con sus activida<br>rea de desempe                                            | des<br>ño profesional? : Sí 📀 N                                                                                                | lo ()                                                          |                  |                  |   |
| El estudiante fue muy responsat<br>¿Mostró habilidades en su á<br>ispecificar:<br>Es un estudiante muy hábil y but                                                                                                    | ole con sus activida<br><b>rea de desempe</b><br>eno, aportó mucho                | des<br>ño profesional? : Sí O N<br>al proyecto                                                                                 | lo ()                                                          |                  |                  |   |
| El estudiante fue muy responsat<br>) ¿Mostró habilidades en su á<br>ispecificar:<br>Es un estudiante muy hábil y buo<br>) ¿Considera que la o el estud                                                                                                    | ole con sus activida<br>rea de desemper<br>eno, aportó mucho<br>diante cumplió co | des<br>ño profesional? : Sí O N<br>al proyecto<br>on la prestación del servicio                                                | lo ⊖<br>social? : Sí ⊙ No                                      | 0                |                  |   |
| El estudiante fue muy responsat<br>¿Mostró habilidades en su á<br>ispecificar:<br>Es un estudiante muy hábil y buo<br>¿Considera que la o el estud<br>comentarios:                                                                                                    | eno, aportó mucho<br>diante cumplió co                                            | des<br>ño profesional? : Sí O N<br>al proyecto<br>on la prestación del servicio                                                | lo 🔿<br>• social? : Sí 📀 No                                    | 0                |                  |   |
| El estudiante fue muy responsat<br>a ¿Mostró habilidades en su á<br>ispecificar:<br>Es un estudiante muy hábil y buo<br>a ¿Considera que la o el estud<br>comentarios:<br>Cumplió Satisfactoriamente                                                                      | ole con sus activida<br>rea de desempe<br>eno, aportó mucho<br>diante cumplió co  | des<br>ño profesional? : Sí  N<br>al proyecto<br>on la prestación del servicio                                                 | lo 🔿<br>• social? : Sí 💽 No                                    | 0                |                  |   |
| El estudiante fue muy responsat<br>) ¿Mostró habilidades en su á<br>:specificar:<br>Es un estudiante muy hábil y buo<br>) ¿Considera que la o el estud<br>:comentarios:<br>Cumplió Satisfactoriamente<br>) Si desea agregar algún com                                     | entario en gener                                                                  | des<br>ño profesional? : Si O N<br>al proyecto<br>on la prestación del servicio<br>ral, lo puedes describir a cor              | lo 🔿<br>social? : Sí 💿 No<br>ntinuación.:                      | ○<br>▶           |                  |   |
| El estudiante fue muy responsat<br>) ¿Mostró habilidades en su á<br>ispecificar:<br>Es un estudiante muy hábil y bui<br>) ¿Considera que la o el estud<br>comentarios:<br>Cumplió Satisfactoriamente<br>) Si desea agregar algún com<br>Felicidades por ser tan excelente | eno, aportó mucho<br>diante cumplió co<br>enotario en gener<br>eser humano        | des<br>ño profesional? : Si O N<br>al proyecto<br>on la prestación del servicio<br>ral, lo puedes describir a cor              | lo 🔿<br>• social? : Si 📀 No<br>ntinuación.:                    | 0                |                  |   |
| El estudiante fue muy responsat<br>) ¿Mostró habilidades en su á<br>ispecificar:<br>Es un estudiante muy hábil y buo<br>) ¿Considera que la o el estud<br>comentarios:<br>Cumplió Satisfactoriamente<br>) Si desea agregar algún com<br>Felicidades por ser tan excelente | eno, aportó mucho<br>diante cumplió co<br>enotario en gener<br>diante ser humano  | des<br>ño profesional? : Si O N<br>al proyecto<br>on la prestación del servicio<br>ral, lo puedes describir a cor<br>Da clic e | lo ()<br>social? : Sí o No<br>ntinuación.:<br>n "Enviar Evalua | •<br>•<br>ación" |                  |   |

7. Recuerda realizar la evaluación para cada estudiante en tu proyecto. Dicha evaluación nos permitirá conocer si las actividades de servicio social se cumplieron y en qué aspectos podemos mejorar como Institución.

Para cualquier duda o comentario, por favor consulta al Enlace de Servicio Social de cada División o Escuela o escríbenos al correo: <u>serviciosocial@ugto.mx</u>

¡Muchas gracias! www.ugto.mx/serviciosocial

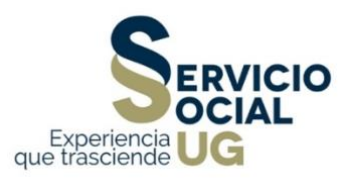

TRE-PR-04-M5 REV2-20.07.2020